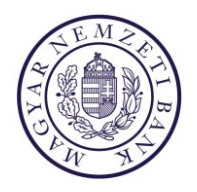

# TÁJÉKOZTATÓ és SEGÉDLET az elektronikus úton kiállított hatósági bizonyítvány elérési útvonalához

#### 1. lépés

Az elektronikus úton kiállított hatósági bizonyítvány átvétele az MNB ERA rendszerében (<u>https://era.mnb.hu</u>) a "Természetes személyek képviselete" menüpontból lehetséges.

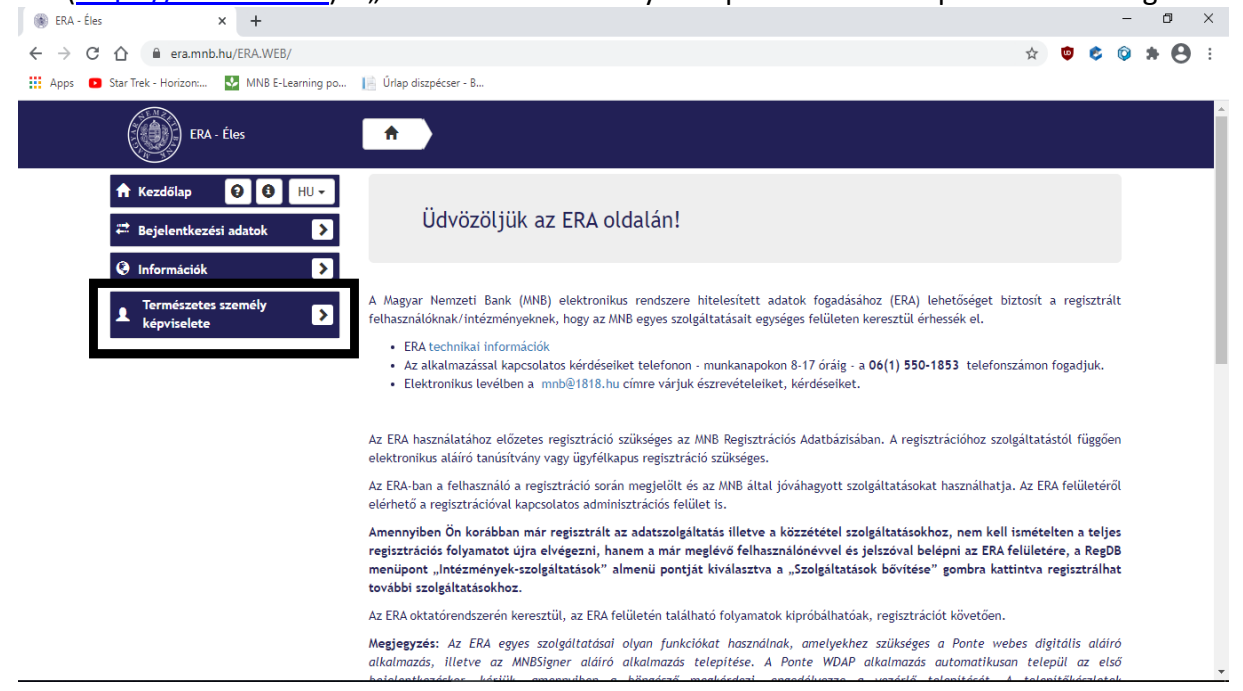

## 2. lépés

A menüpontnál a "Szolgáltatások természetes személy képviseletére" gomb kiválasztása után tudunk tovább haladni (közvetlenül elérhető ezen a linken: https://era.mnb.hu/ERA.WEB/NaturalPersonServices).

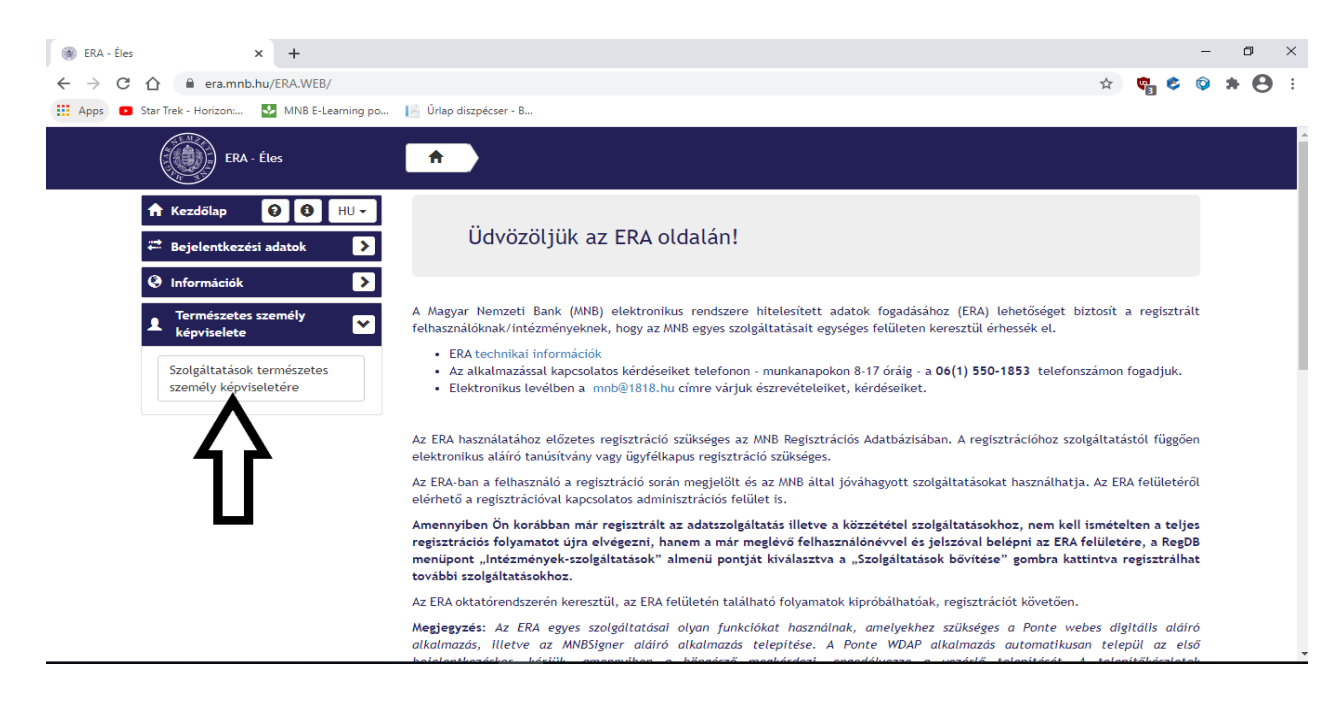

# 3. lépés

Az elektronikus úton kiállított hatósági bizonyítvány a <u>Hatósági bizonyítványok letöltése</u> menüpontból lehetséges.

| ERA - Oktató<br>★ Kezdőlap                                                                 | <ul> <li>Szolgáltatások természetes személy képviseletére</li> <li>Szolgáltatások természetes személy képviseletére</li> </ul>                                                                                                    |       |
|--------------------------------------------------------------------------------------------|----------------------------------------------------------------------------------------------------|-------|
| Információk       Szolgáltatások       Szolgáltatások természetes<br>személy képviseletére | Hatósági bizonyítványok letöltése<br>Ezen szolgáltatás keretében<br>tudja a sikeres hatósági vizsgát<br>tett vizsgázó a számára<br>elektronikusan kiállított<br>hatósági bizonyítványait<br>letölteni. A szolgáltatás<br>kiválasztásával KAÚ-s<br>(Úgyfélkapus) azonosítást<br>követően tekinthetőek meg a<br>kiállított hatósági<br>bizonyítványok. |       |
| Közz                                                                                       | Magyar Nemzeti Bank, 1013 Budapest Krisztina körút 55.<br>Inti Levétcím: H-1534 Budapest BKKP Postafrák: 777., Tel: (+36 1) 428-2600, Fax: (+36 1) 429-8000, E-mail: info@mnb.hu                                                                                                    | etek? |

#### 4. lépés

A "Választ" gombra kattintás után az oldal automatikusan átirányítja a hatósági bizonyítványt letölteni kívánó személyt a Központi Azonosítási Ügynök oldalára, mely oldalon az "Ügyfélkapu"-s azonosítást szükséges kiválasztani.

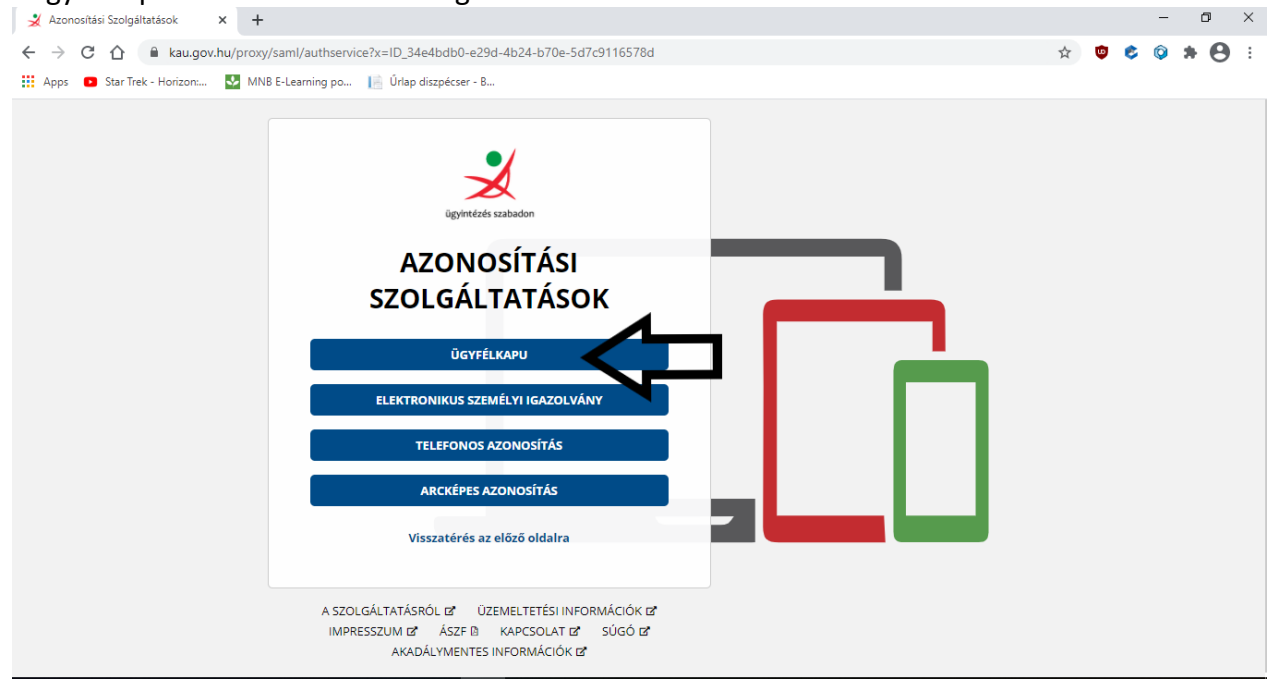

| 🕺 Ügyfélkapu Azonosítás 🛛 🗙 🕂                                                       |                                                                                                    |                                                              |     |   | - | ٥   | × |
|-------------------------------------------------------------------------------------|----------------------------------------------------------------------------------------------------|--------------------------------------------------------------|-----|---|---|-----|---|
| $\leftarrow$ $\rightarrow$ C $\triangle$ $(a d d d d d d d d d d d d d d d d d d d$ | raml/authnrequest; sessionid = ylehbz XP4 Xhd9 - VHVhzq MELwQa Xpnc Structure Structure S | :Byh1QoZ87r.krea-idp2?x=ID_e52af403-0fe2-4eda-b2a9-60a588135 | ☆ 🙂 | ٢ | Ô | * 0 | : |
| 👯 Apps 🔹 Star Trek - Horizon: 🛃 MN                                                  | NB E-Learning po 📄 Úrlap diszpécser - B                                                                                                    |                                                              |     |   |   |     |   |
|                                                                                     |                                                                                                    |                                                              |     |   |   |     |   |
|                                                                                     |                                                                                                    |                                                              |     |   |   |     |   |
|                                                                                     |                                                                                                    |                                                              |     |   |   |     |   |
|                                                                                     | ügyintézés szabadon                                                                                                    |                                                              |     |   |   |     |   |
|                                                                                     |                                                                                                    |                                                              |     |   |   |     |   |
|                                                                                     | UGTFELKAPU                                                                                                    |                                                              |     |   |   |     |   |
|                                                                                     | AZONOSÍTÁS                                                                                                    |                                                              |     |   |   |     |   |
|                                                                                     |                                                                                                    |                                                              |     |   |   |     |   |
|                                                                                     | FELHASZNÁLÓNÉV                                                                                                    |                                                              |     |   |   |     |   |
|                                                                                     |                                                                                                    |                                                              |     |   |   |     |   |
|                                                                                     | JELSZÓ                                                                                                    |                                                              |     |   |   |     |   |
|                                                                                     |                                                                                                    |                                                              |     |   |   |     |   |
|                                                                                     | BE JEJ ENTKEZÉS                                                                                                    |                                                              |     |   |   |     |   |
|                                                                                     |                                                                                                    |                                                              |     |   |   |     |   |
|                                                                                     | Azonosítás megszakítása                                                                                                    |                                                              |     |   |   |     |   |
|                                                                                     | Még nem regisztrált?                                                                                                    |                                                              |     |   |   |     |   |
|                                                                                     | Elfelejtett jelszó                                                                                                    |                                                              |     |   |   |     |   |
|                                                                                     |                                                                                                    |                                                              |     |   |   |     |   |

Az Ügyfélkapu létrehozásakor megadott felhasználónév és hozzá tartozó jelszó megadását követően a Központi Azonosítási Ügynök oldal visszairányítja a belépett felhasználót az MNB ERA oldalára.

## 5. lépés

A "Hatósági bizonyítványok letöltése" menüpontban elérhető a "Bizonyítványok listája" gomb.

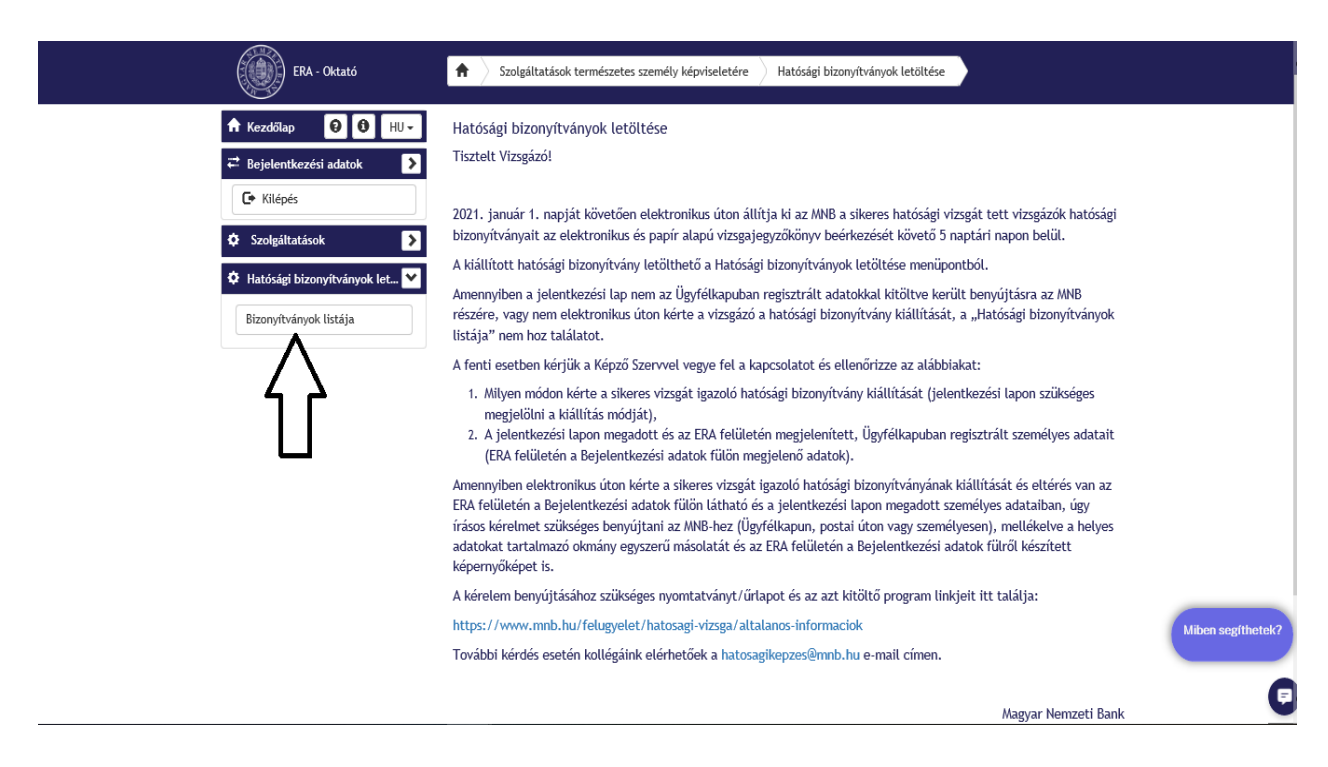

# 6. lépés

Kiválasztás után – amennyiben a jelentkezési lapon megadott személyes adatok egyeznek az Ügyfélkapuban regisztrált adatokkal – jobb oldalon megjelenik a letölthető hatósági bizonyítványok listája.

| ERA - Oktató                                                   | Szolgáltatások természetes személy képviseletére     Hatósági bizonyítványok letöltése                                                                                         | ľ |
|----------------------------------------------------------------|----------------------------------------------------------------------------------------------------|---|
| ★ Kezdőlap                                                     | Hatósági bizonyítvány letöltés                                                                                                    |   |
| <ul> <li>✓ Bejelentkezési adatok</li> <li>✓ Kilépés</li> </ul> | Bizonyítvány neve Kiállítás dátuma                                                                                                    |   |
| Szolgáltatások                                                 | bizonyitvany sorszam_vezeteknev_keresztnev_KKV kod.pdf év.hónap.nap óra:perc Letöttés                                                                                          |   |
| 🌣 Hatósági bizonyítványok let 💌                                | 42                                                                                                    |   |
| Bizonyítványok listája                                         | U                                                                                                    |   |
|                                                                |                                                                                                    |   |
|                                                                |                                                                                                    |   |
|                                                                |                                                                                                    |   |
|                                                                |                                                                                                    |   |
|                                                                |                                                                                                    |   |
|                                                                |                                                                                                    |   |
| 16                                                             | Magyar Nemzeti Bank, 1013 Budapest Krisztina körlt 55.<br>özponti levélcím: H-1534 Hoztafilis: 777, 778, 782, (-1/28 1) 425-4000, Fac: (-1/38 1) 425-4000, E-mail: info@mmb.hu | Ð |

Az elektronikus aláírással ellátott hatósági bizonyítvány PDF formátumban a "Letöltés"-re kattintást követően menthető, nyomtatható. Innen a továbbiakban is bármikor elérhető az Ön nevére kiállított hatósági bizonyítvány.

## Mi a teendő, amennyiben nem jelenik meg a hatósági bizonyítvány?

Amennyiben a jelentkezési lap nem az Ügyfélkapuban regisztrált adatokkal kitöltve került benyújtásra az MNB részére, vagy nem elektronikus úton kérte a vizsgázó a hatósági bizonyítvány kiállítását, a "Bizonyítványok listája" nem hoz találatot.

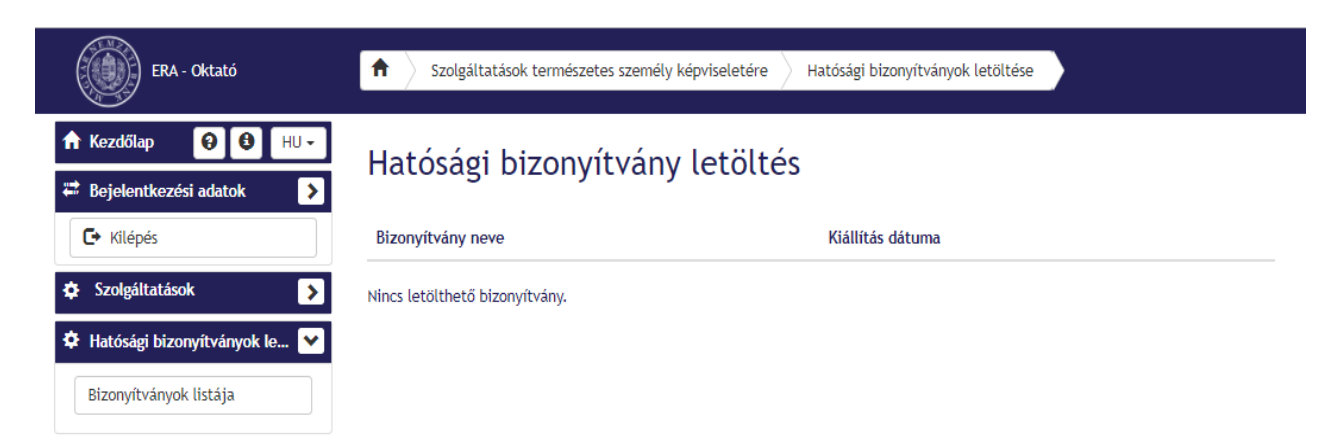

A fenti esetben kérjük a Képző Szervvel vegye fel a kapcsolatot és ellenőrizze az alábbiakat:

- 1. Milyen módon kérte a sikeres vizsgát igazoló hatósági bizonyítvány kiállítását (jelentkezési lapon szükséges megjelölni a kiállítás módját)
- 2. A jelentkezési lapon megadott és az ERA felületén megjelenített, Ügyfélkapuban regisztrált személyes adatait:

| ERA - Oktató                                           | Szolgáltatások természetes személy képviseletére                               | Hatósági bizonyítványok letöltése        |                   |
|--------------------------------------------------------|--------------------------------------------------------------------------------|------------------------------------------|-------------------|
| 🕈 Kezdőlap 🛛 🕄 HU 🗸                                    | <u>Hatós</u> ági bizonyítvány letölté                                          | 25                                       |                   |
| 🛱 Bejelentkezési adatok                                |                                                                                |                                          |                   |
| C+ Kilépés                                             | Bizonyítvány neve                                                              | Kiállítás dátuma                         |                   |
| Felhasználónév:                                        | Nincs letölthető hizonvítvány                                                  |                                          |                   |
| Vezetéknév Keresztnév (Központi<br>Azonosítási Ügynök) | Ninos retortiteto bizonyitvany.                                                |                                          |                   |
| További személyes adatok 💙                             |                                                                                |                                          |                   |
| Anyja neve:<br>Vezetěknév Keresztnév                   | -                                                                              |                                          |                   |
| Születési hely:                                        |                                                                                |                                          |                   |
| Város                                                  |                                                                                |                                          |                   |
| Születési idő:                                         |                                                                                |                                          |                   |
| év.hónap.nap                                           |                                                                                |                                          |                   |
| Aláírók verziói:                                       |                                                                                |                                          |                   |
| MNBSigner: Telepitve                                   |                                                                                |                                          |                   |
| Szolgáltatások                                         |                                                                                |                                          |                   |
| 🌣 Hatósági bizonyítványok let 🔰                        |                                                                                |                                          |                   |
|                                                        |                                                                                |                                          |                   |
|                                                        |                                                                                |                                          | Miben segíthetek? |
|                                                        | Magyar Nemzeti Bank, 1013 Budapest Krisztina köru                              | út 55.                                   |                   |
| Közpon                                                 | ti levélcím: H-1534 Budapest BKKP Postafiók: 777., Tel.: (+36 1) 428-2600, Fax | :: (+36 1) 429-8000, E-mail: info@mnb.hu | ₽                 |
|                                                        | Ügyfélszolgálat <sup>.</sup> 1172 Rudanest Krisztina könút 6 Tel : (+7         | 36.801.203-776                           | -                 |

Amennyiben elektronikus úton kérte a sikeres vizsgát igazoló hatósági bizonyítványának kiállítását és eltérés van a fenti oldalon látható és a jelentkezési lapon megadott személyes adataiban, úgy **írásos kérelmet szükséges benyújtani az MNB-hez (Ügyfélkapun, postai úton vagy személyesen)**, mellékelve a helyes adatokat tartalmazó okmány egyszerű másolatát és a fenti oldalról készített képernyőképet is.

A kérelem benyújtásához szükséges nyomtatványt/űrlapot és az azt kitöltő program linkjeit megtalálja a <u>https://www.mnb.hu/felugyelet/hatosagi-vizsga/altalanos-informaciok</u> oldalon a Hatósági vizsgát igazoló hatósági bizonyítvány másodlat iránti kérelem menüpontban.

Budapest, 2022. január 1.

MAGYAR NEMZETI BANK